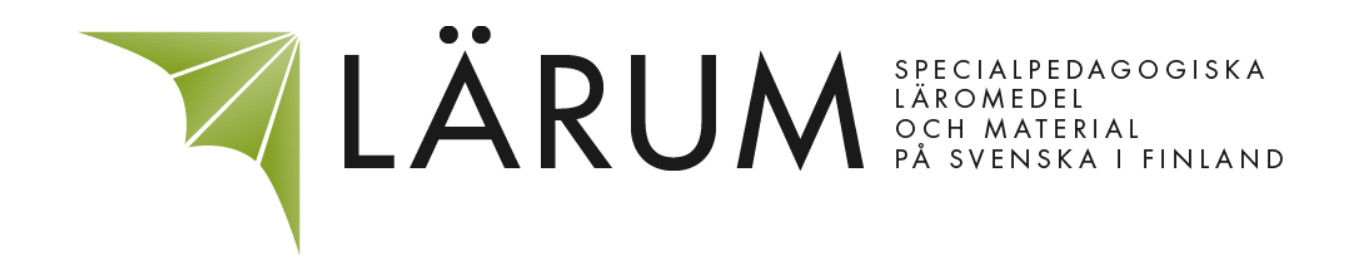

# Lättlästa instruktioner för iPad iOS8

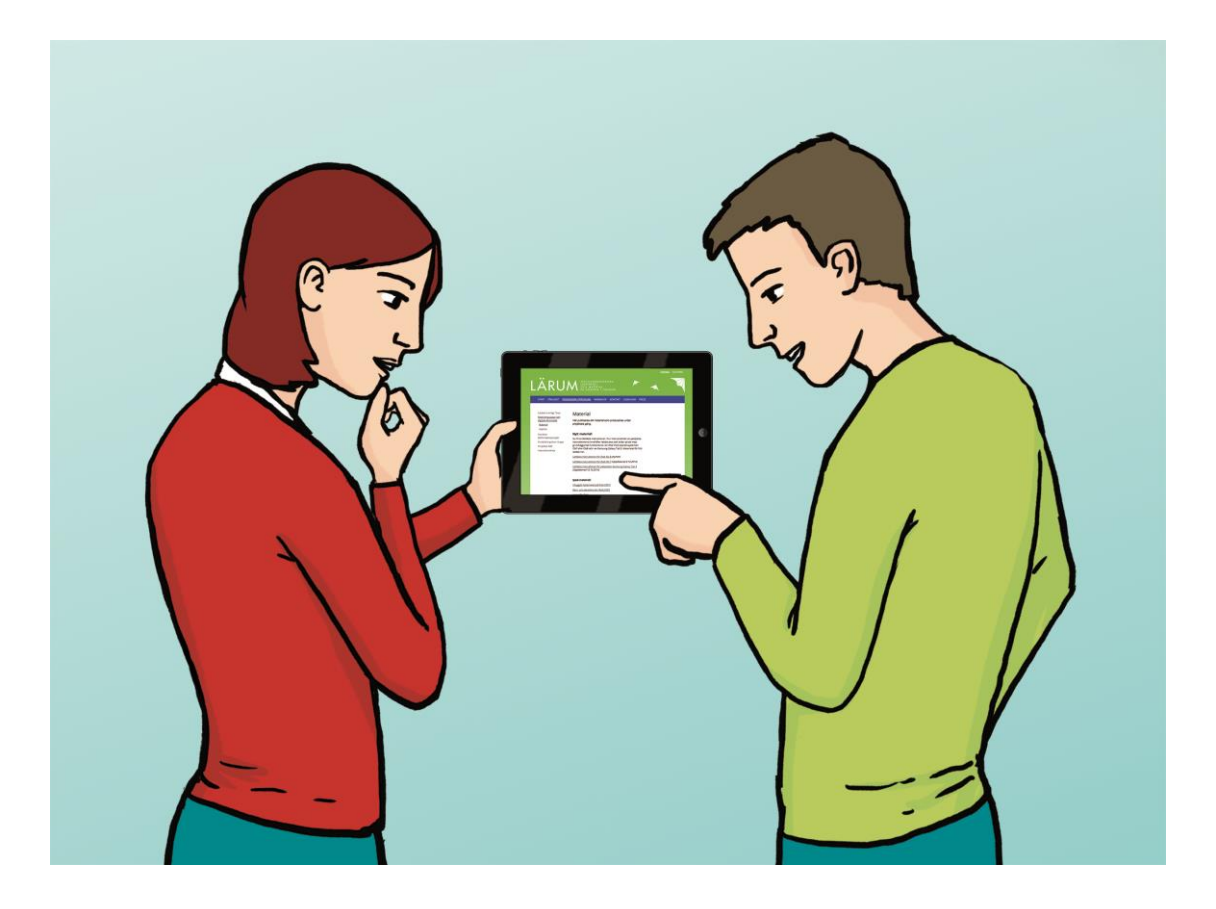

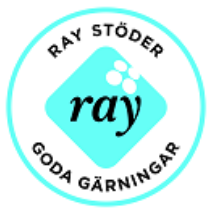

## I samarbete med: 🕆 folkhälsan

#### December 2014

Lättlästa instruktioner för hur du använder en iPad med operativsystemet iOS8. En iPad är en pekplatta. En pekplatta kallas också för surfplatta, lärplatta, tablet eller datorplatta. Ett operativsystem är det viktigaste programmet på din pekplatta. Alla andra program på din pekplatta fungerar med hjälp av operativsystemet.

Här kan du läsa om hur man startar och stänger av en iPad, olika funktioner på din iPad och hur man laddar ner appar i App Store.

De här instruktionerna är gjorda inom projektet Stöd kring appar och digitala läromedel, på Lärum vid FDUV av Malin Beijar. Instruktionerna är gjorda i samarbete med Folkhälsans Datatek genom Siv-Britt Häggman och Lättläst IT enligt Tikas genom Carina Frondén. Projektet stöds av penningautomatföreningen RAY. Pärmbilden är gjord av Antti Ollikainen.

ISBN: 978-951-8976-82-3

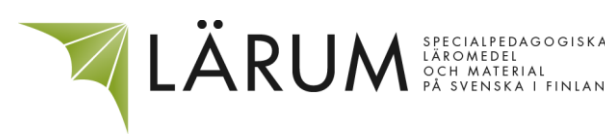

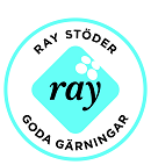

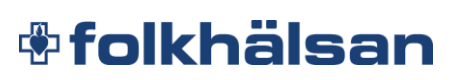

## Innehåll:

| Fingerrörelser                               |                                      | 4  |
|----------------------------------------------|--------------------------------------|----|
| Kapitel 1: Knappar och funktioner på iPaden  |                                      |    |
| Kapitel 2: Starta din iPad för första gången |                                      | 8  |
|                                              | Apple ID                             | 9  |
|                                              | ICloud                               | 9  |
| Kapitel 3: Använd din iPad                   |                                      | 10 |
|                                              | Starta din iPad                      | 10 |
|                                              | Viloläge                             | 10 |
|                                              | Stäng av din iPad                    | 10 |
|                                              | Kontrollcenter                       | 11 |
|                                              | Skärmriktning                        | 11 |
|                                              | Flygplansläge                        | 13 |
|                                              | Wi-Fi                                | 14 |
|                                              | Lås din iPad                         | 15 |
|                                              | Ta en skärmdump på din iPad          | 17 |
| Kapitel 4                                    | 1: Appar och App Store               | 18 |
|                                              | Appar                                | 18 |
|                                              | Att öppna en app                     | 18 |
|                                              | Att stänga en app                    | 18 |
|                                              | Att avsluta en app                   | 19 |
|                                              | Att söka en app på din iPad          | 20 |
|                                              | Att ta bort en app                   | 20 |
|                                              | Att flytta en app                    | 21 |
|                                              | Att skapa en ny mapp på din hemskärm | 22 |
|                                              | App Store                            | 23 |
|                                              | Köpkort                              | 24 |
|                                              | Att söka en app i App Store          | 25 |
|                                              | Att ladda ner en app                 | 26 |
|                                              | Att uppdatera en app                 | 28 |

Läs detta innan du börjar använda din iPad:

Din iPad innehåller känsliga delar. Var försiktig när du trycker på iPadens skärm. Rör skärmen med lätta och försiktiga rörelser. Var försiktig så du inte tappar din iPad i marken, för då kan den gå sönder. Skärmen är gjord av glas och kan gå sönder om den får hårda stötar eller slag. Var försiktig så att din iPad inte blir blöt eller fuktig, för då kan den gå sönder.

#### Fingerrörelser

Du måste bara kunna några enkla fingerrörelser för att använda en iPad.

#### Tryck

Tryck snabbt med fingret en gång på skärmen.

#### Dra

Dra med fingret på skärmen, utan att lyfta fingret.

#### Svep

När du sveper drar du med fingret en gång snabbt och lätt över skärmen.

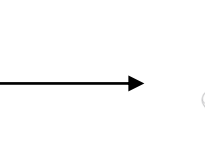

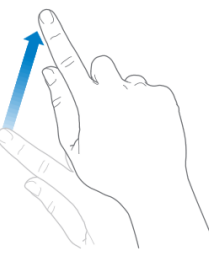

#### Dra isär

När du drar isär med två fingrar på skärmen, utan att lyfta fingrarna, blir det du ser på skärmen större. Det här kallas också för att förstora eller zooma.

#### Nyp

När du nyper drar du två fingrar mot varandra på skärmen. Då blir det du ser på skärmen mindre. Du nyper till exempel med tummen och pekfingret. Det här kallas också för att förminska eller zooma ut.

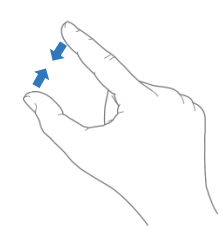

4

Bilderna på denna sida är lånade från: http://manuals.info.apple.com/MANUALS/1000/MA1595/sv\_SE/ipad\_anvandarhandbok.pdf

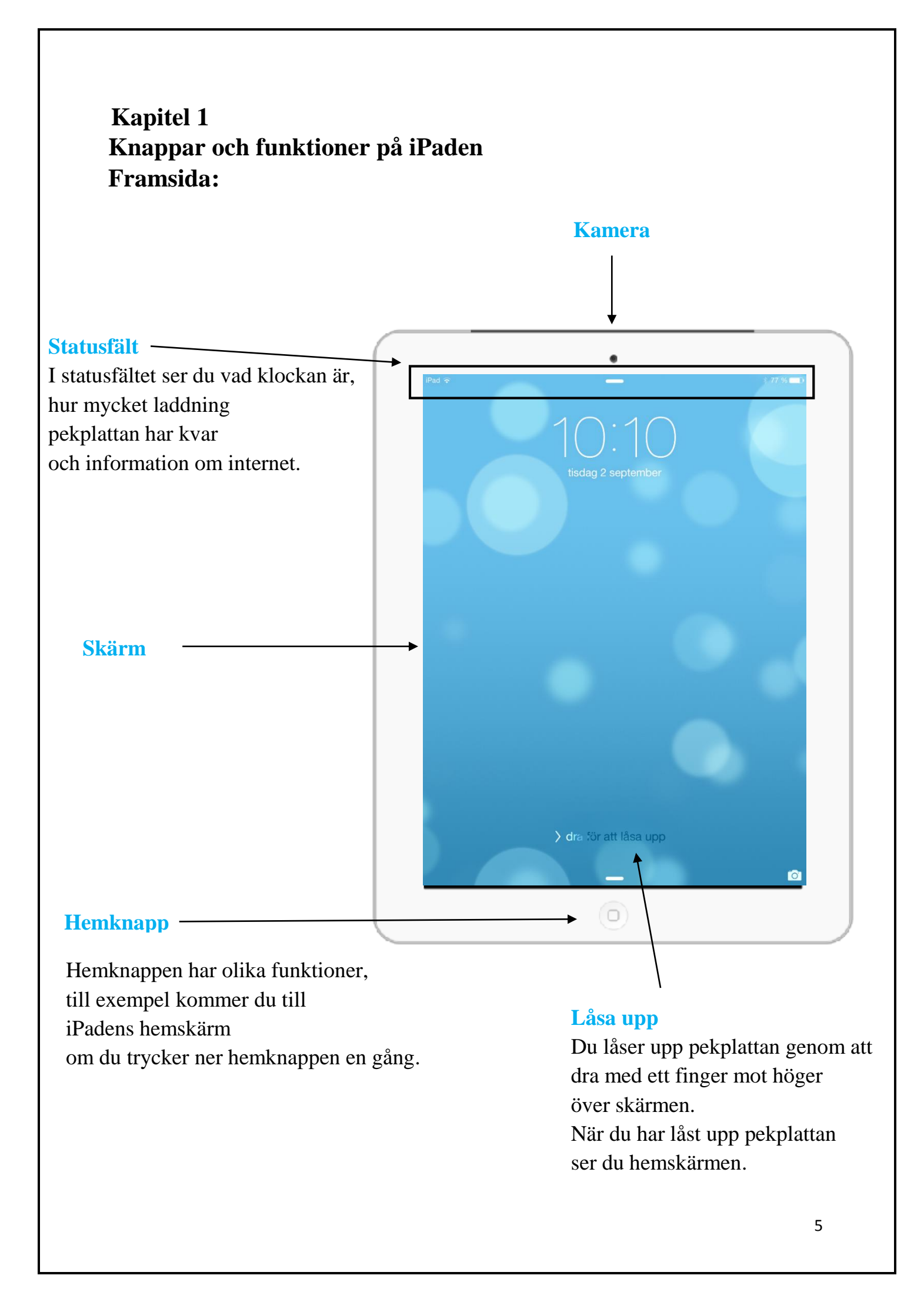

## Hemskärm På hemskärmen ser du vilka appar som finns på pekplattan. Tisdag 2 Om du har många appar finns det flera hemskärmar på din pekplatta. De vita prickarna – visar hur många hemskärmar det finns på din iPad $\searrow$ 0 och vilken hemskärm du ser. För att byta hemskärm

För att byta hemskärm sveper du med ett finger över skärmen.

#### Programrad

Programraden syns alltid,

även om du byter hemskärm.

.

Du kan välja vilka appar du har i programraden, gärna dem som du använder mest.

5

Programraden kan även kallas för aktivitetsfält eller dock.

#### **Baksida:**

som du kan ansluta din iPad till.

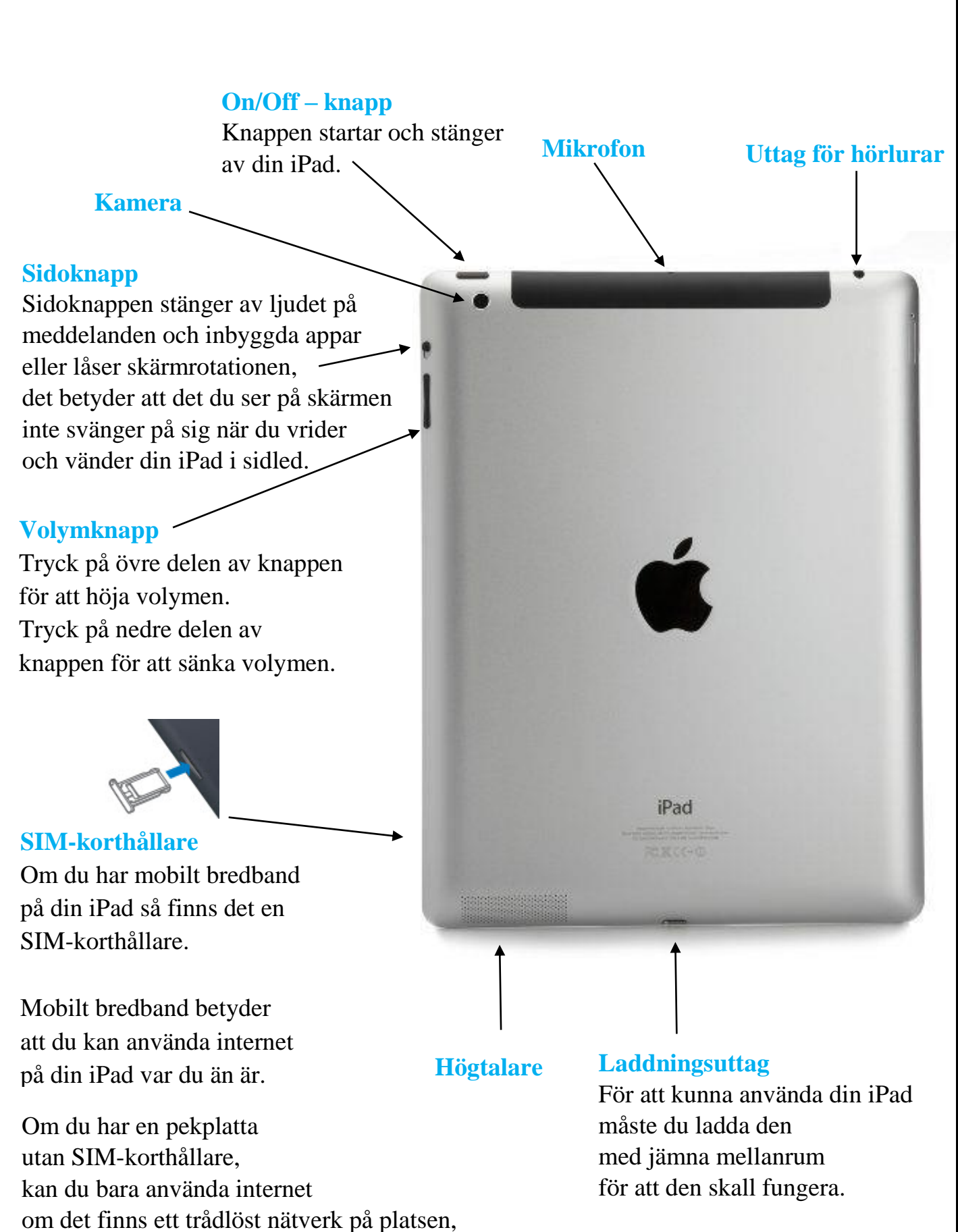

### Kapitel 2 Starta din iPad för första gången

Du behöver ett trådlöst nätverk när du startar din iPad för första gången.

Det här behöver du:

- ett trådlöst nätverk
- namnet på det trådlösa nätverket
- lösenordet till det trådlösa nätverket

Om du har en iPad som har plats för ett SIM-kort kan du använda mobilt bredband för att ansluta till internet. Om du har ett mobilt bredband kan du använda internet var du än är. Ett SIM-kort kan du till exempel köpa i butiker som säljer telefoner och pekplattor. Mobilt bredband kallas även för 3G eller 4G.

Starta din iPad genom att hålla in ON/OFF-knappen i några sekunder. När du ser Apples logo på skärmen kan du släppa knappen. Följ instruktionerna på iPadens skärm. Du ska bland annat välja språk,

land och ett trådlöst nätverk.

#### Vad är ett trådlöst nätverk?

Ett trådlöst nätverk skickar information genom luften från din iPad till internet och tar emot information från internet till din iPad. Det betyder att du kan skicka och ta emot text, bilder och ljud via internet. Trådlösa nätverk kallas även för Wi-Fi eller WLAN.

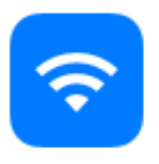

Symbol för Wi-Fi

| F | 12345<br>67891<br>23456<br>123 |
|---|--------------------------------|
|   | $ \rightarrow$                 |

#### Så här kan ett SIM-kort se ut.

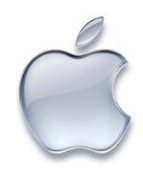

#### **Apple ID**

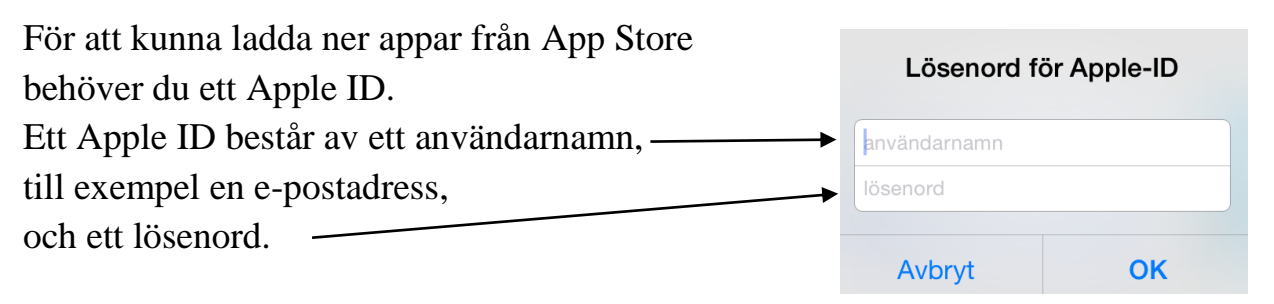

Du kan skapa ett gratis Apple ID när du startar din pekplatta första gången Be om hjälp av någon du litar på om du tycker det är svårt.

#### iCloud

iCloud är en tjänst som finns hos företaget Apple. Om din iPad går sönder eller blir stulen, kan du ladda ner alla dina gamla appar och filer till en ny iPad, om du har säkerhetskopierat dem till iCloud.

Om du har flera produkter från Apple, till exempel en iPhone och en iPad, kan du flytta filer och information mellan telefonen och pekplattan via iCloud.

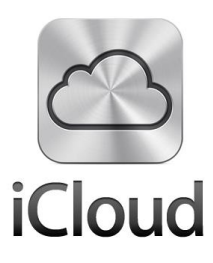

### Kapitel 3 Använd din iPad.

#### Starta din iPad

Om din iPad är helt avstängd startar du den genom att hålla ner ON/OFF-knappen i några sekunder.

Om det finns ett SIM-kort i din iPad behöver du din PIN-kod till SIM-kortet. PIN-koden får du när du köper ett SIM-kort. PIN-koden består oftast av fyra siffror.

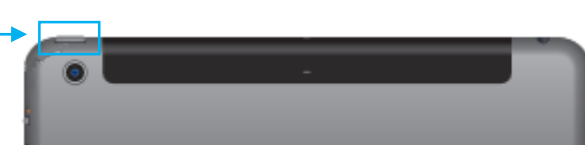

#### Viloläge

Viloläge betyder att iPaden är låst och att den inte går att använda. När iPaden är i viloläge håller batteriets laddning längre.

Om du vill sätta din iPad i viloläge trycker du lätt en gång på ON/OFF-knappen. Då blir skärmen svart och iPaden är i viloläge.

Om din iPad är i viloläge startar du den genom att trycka lätt en gång på ON/OFF-knappen. Du kan också trycka lätt en gång på hemknappen.

#### Stänga av din iPad

Om du vill stänga av iPaden helt håller du in ON/OFF-knappen några sekunder. Sätt fingret på <u>figuren som syns på skärmen</u> och dra mot höger.

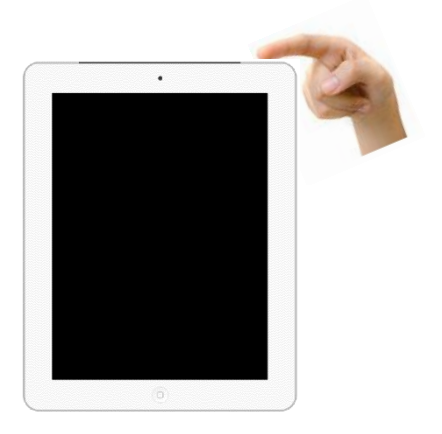

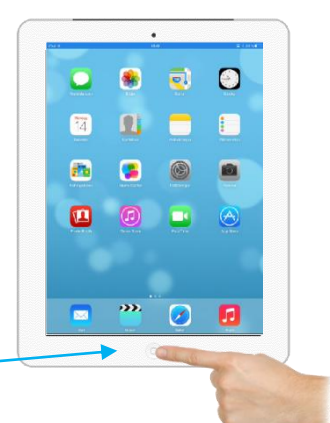

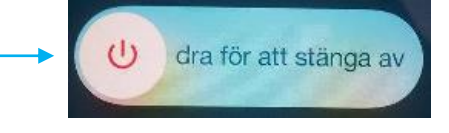

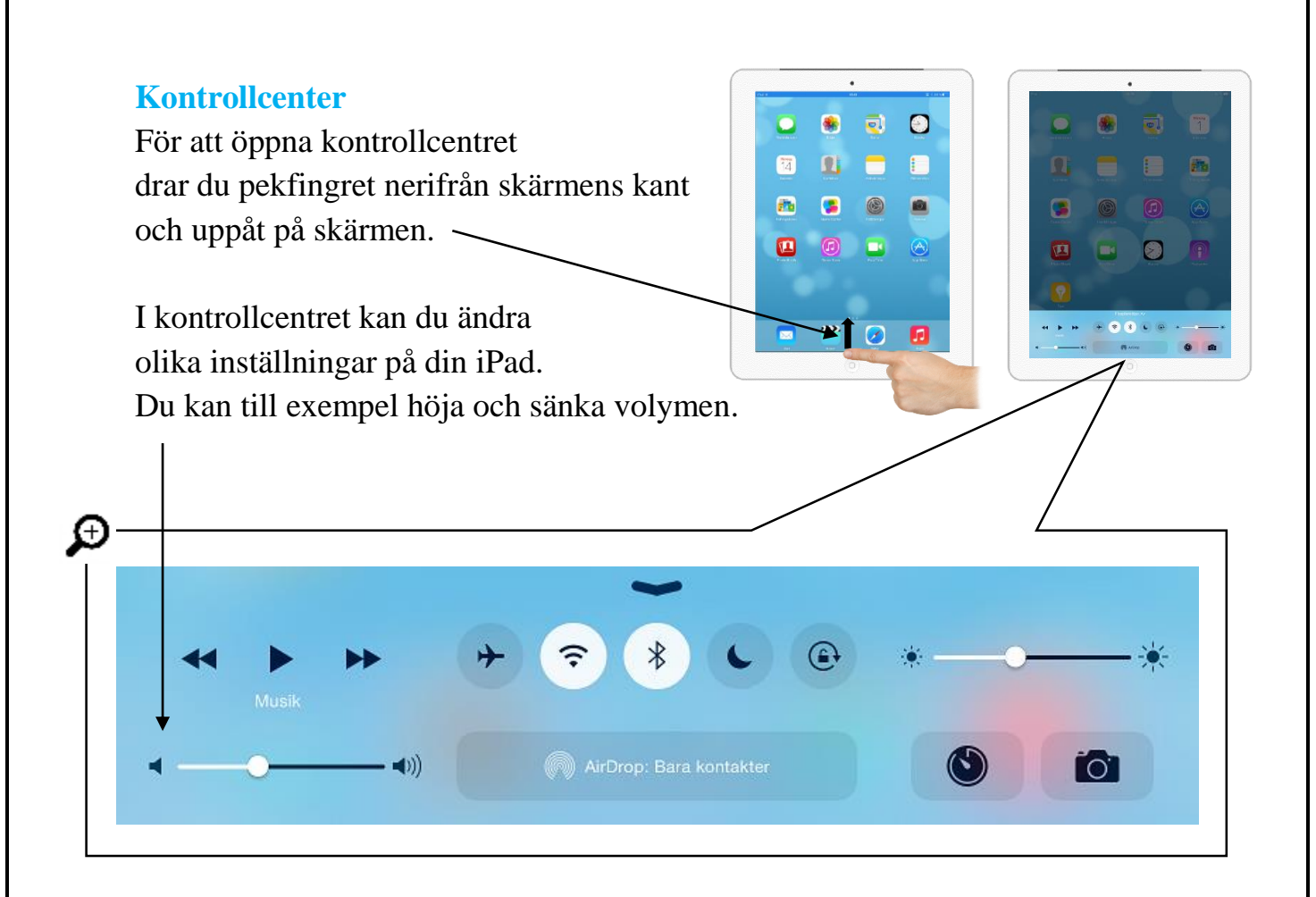

#### Skärmriktning

När du vrider din iPad i sidled ändras det du ser på skärmen automatiskt. Man kan också säga att skärmen roterar.

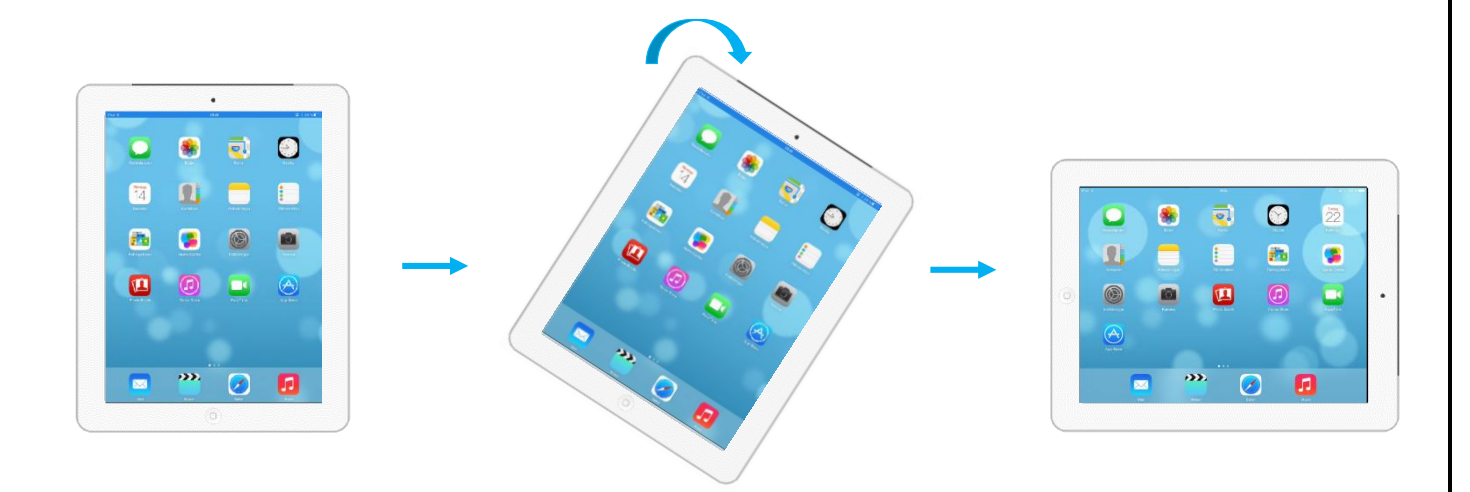

Om du inte vill att skärmen skall rotera kan du låsa skärmriktningen. Det kan du göra på två olika sätt.

#### 1. Lås skärmriktningen med hjälp av sidoknappen

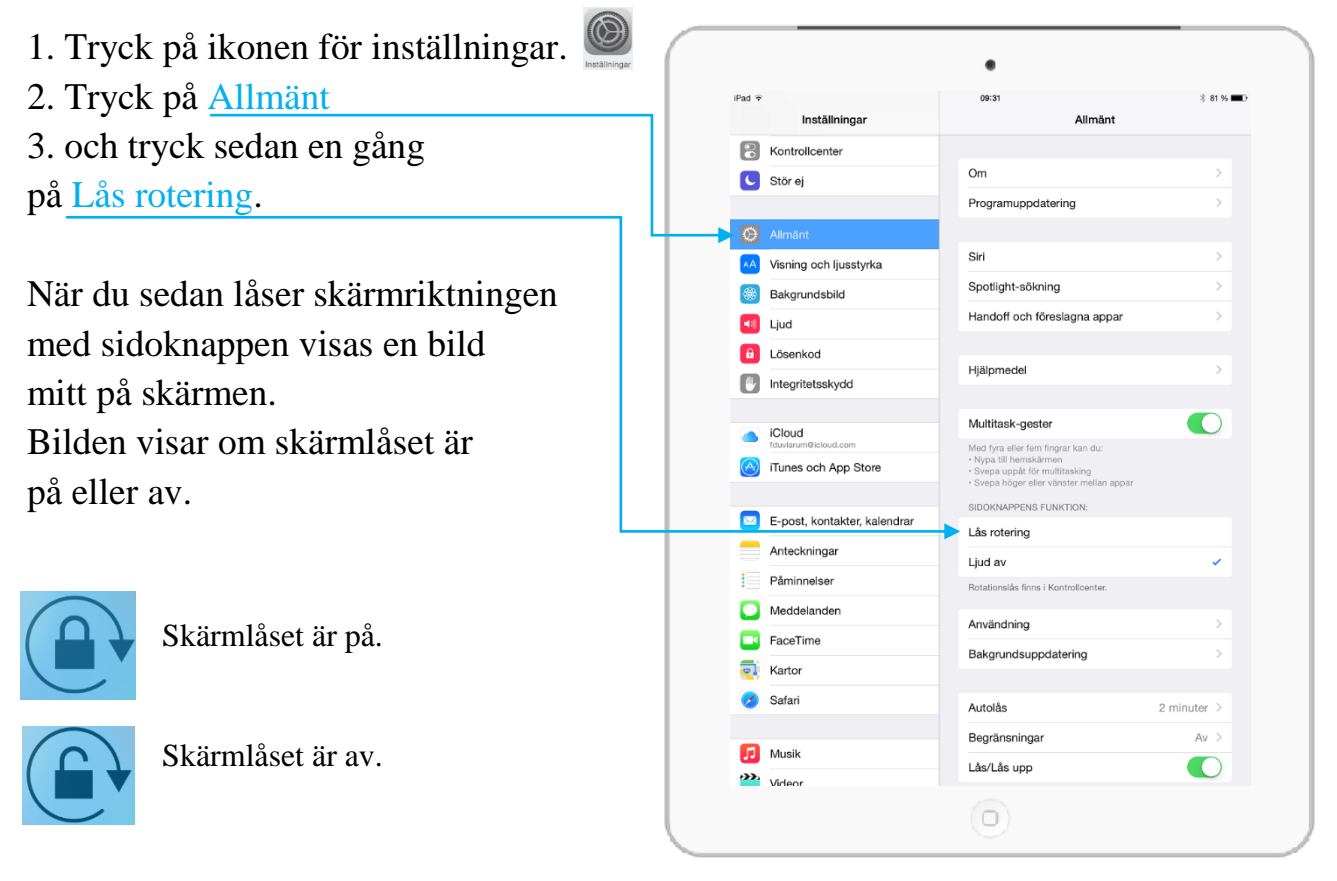

#### 2. Lås skärmriktningen via kontrollcentret

Om du vill använda sidoknappen för att stänga av ljudet på din iPad kan du istället öppna kontrollcentret för att låsa skärmriktningen. Tryck sedan på symbolen som låser skärmriktningen. Om du vill låsa upp skärmlåset trycker du en gång till på symbolen.

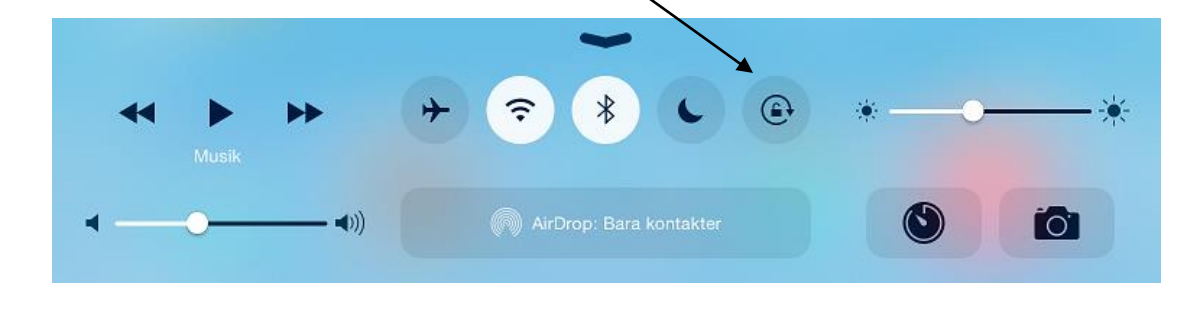

#### Flygplansläge

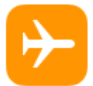

Din iPad måste alltid vara i flygplansläge när du flyger. När iPaden är i flygplansläge kan du inte använda internet eller appar som använder internet.

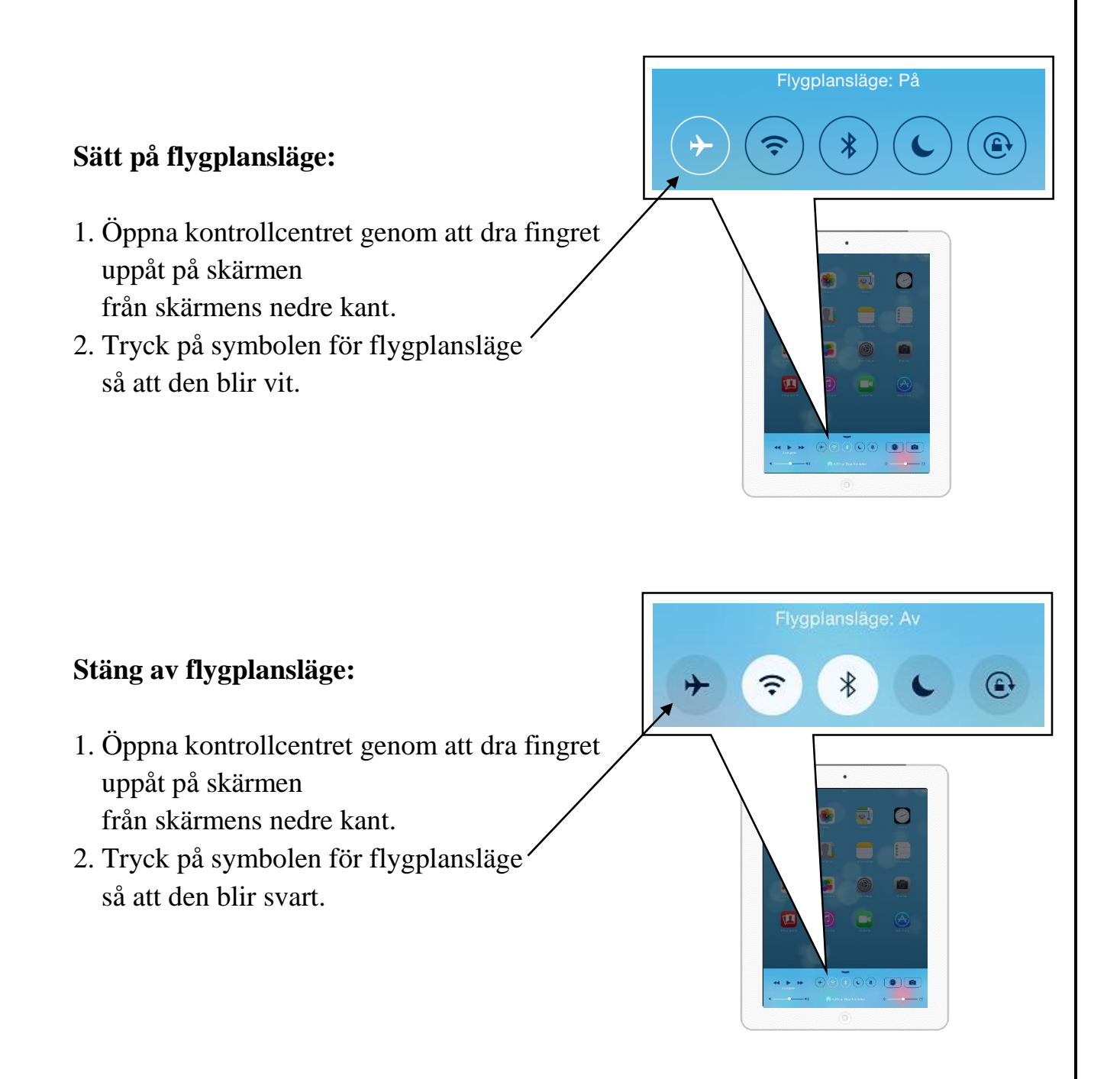

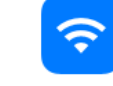

Wi-Fi

#### Så här väljer du Wi-Fi nätverk:

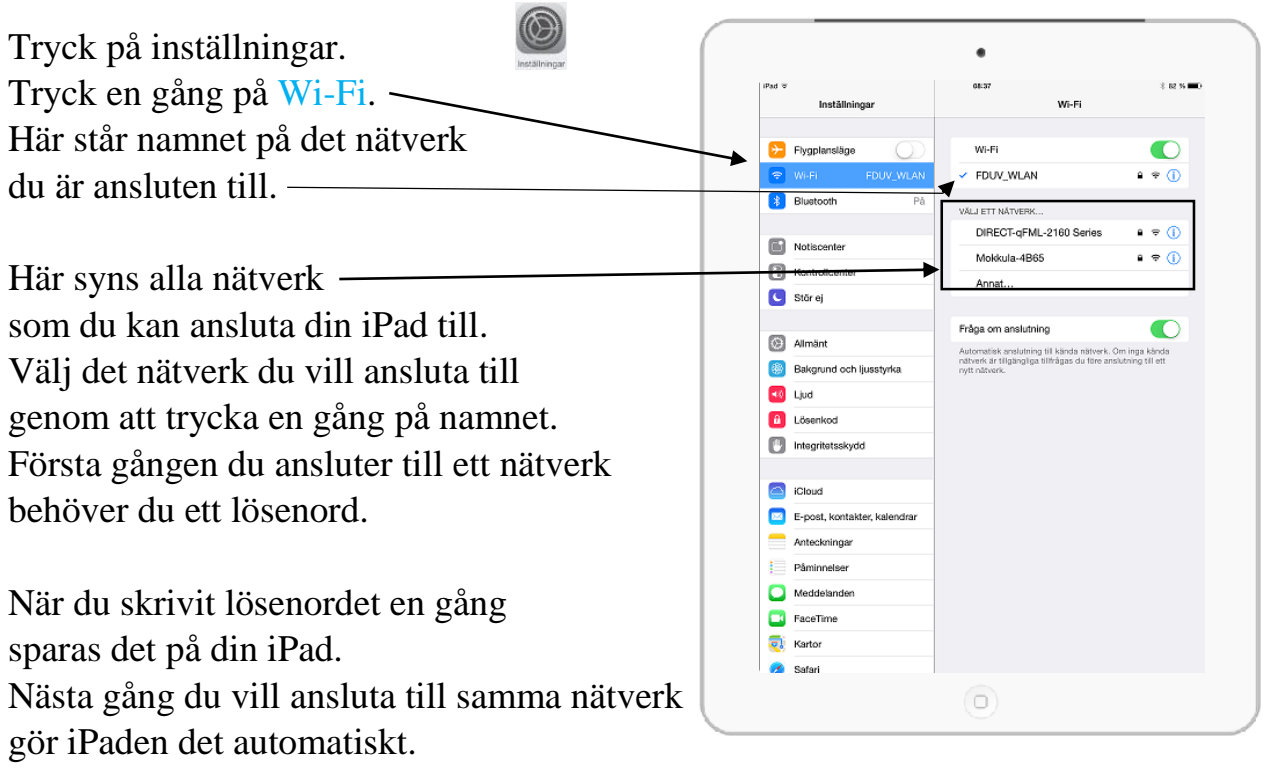

Du behöver alltså inte skriva lösenordet en gång till.

Var försiktig med vilka nätverk du väljer. Välj bara nätverk som du känner igen och kan lita på.

#### Lås din iPad

För att inga andra människor ska kunna använda din iPad utan lov kan du låsa iPaden med en kod. Det betyder att du alltid måste trycka in en kod när du vill använda din iPad. Koden består alltid av fyra siffror.

Skriv genast ner din kod på ett papper och spara koden på ett säkert ställe. Ge koden bara till människor du litar på.

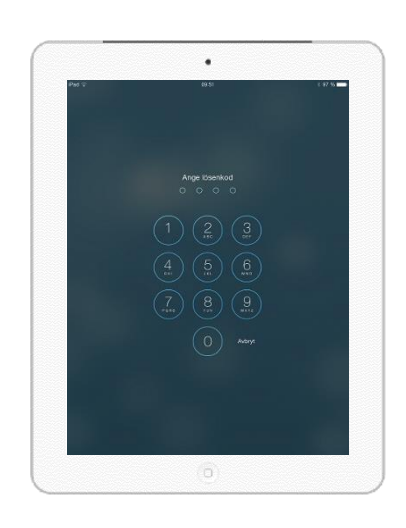

#### Så här låser du din iPad med en kod:

5 JKL

8 TUV

0

6 <sup>MNO</sup>

9 wxyz

€

4 6HI

7 PORS

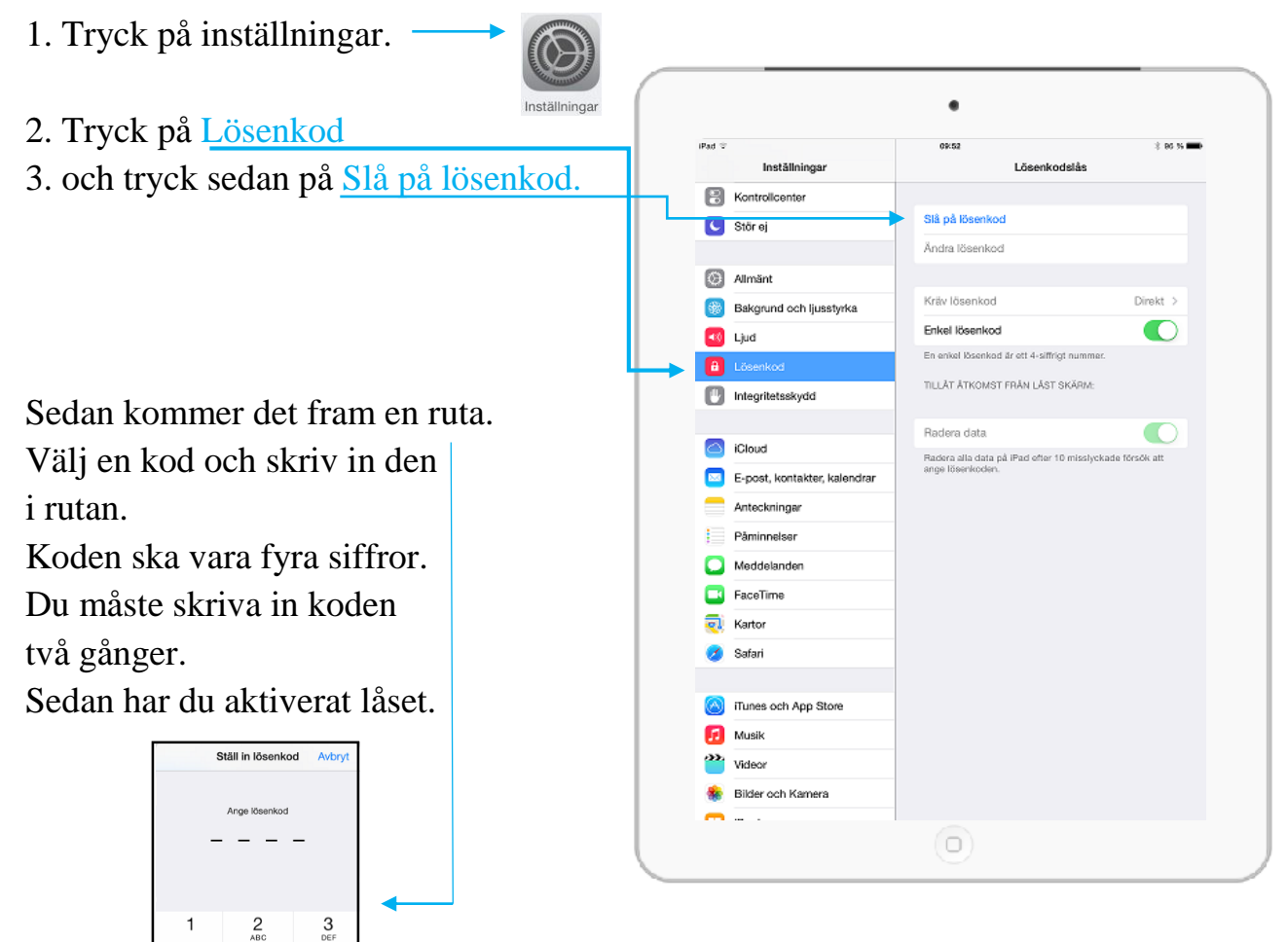

#### Så här tar du bort koden från din iPad:

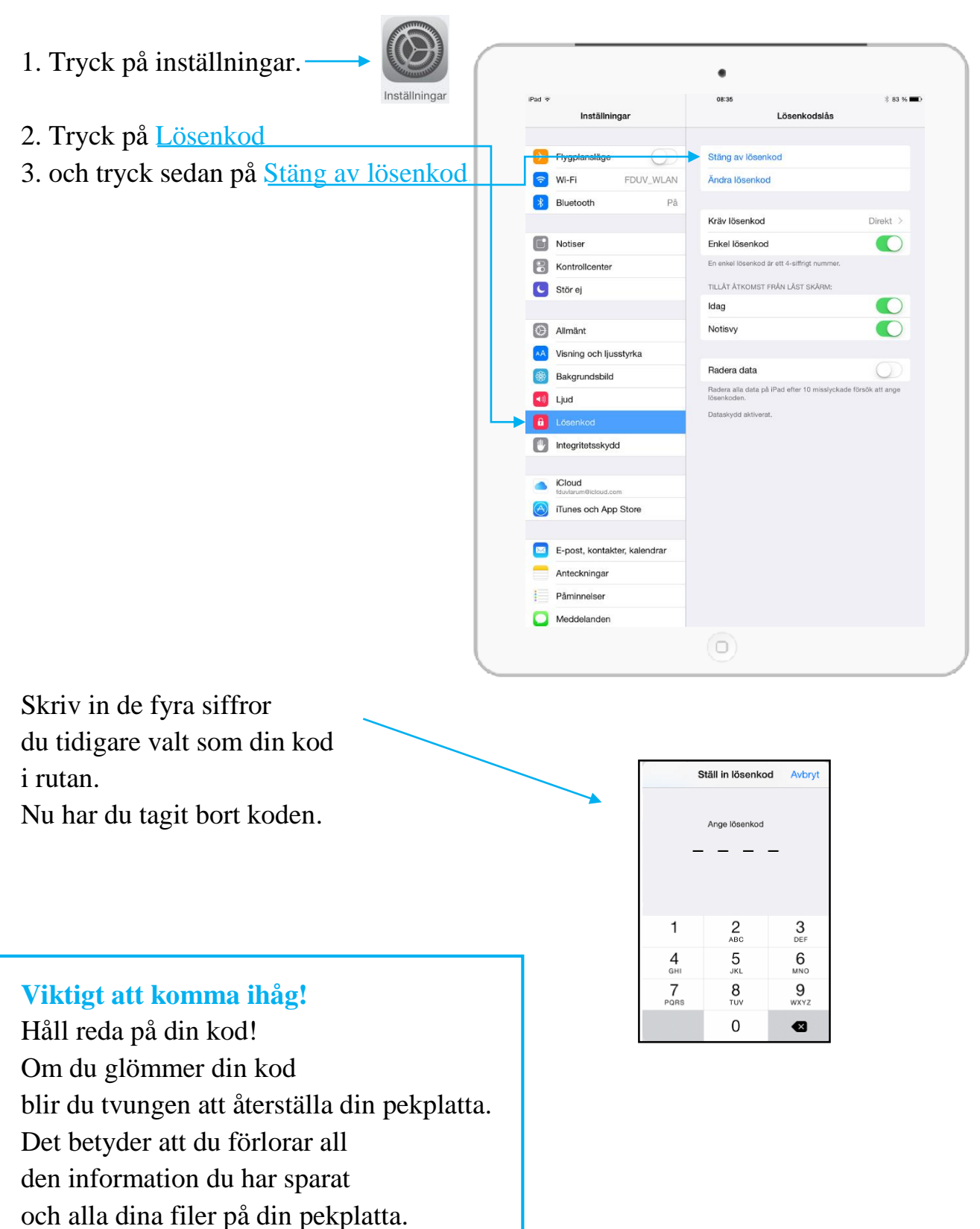

#### Ta en skärmdump på din iPad

En skärmdump är en bild av det du ser på skärmen på din iPad. En skärmdump kan vara bra att ta om du har viktig information på din skärm som du behöver spara. En skärmdump kan också kallas för screenshot.

Tryck samtidigt på hemknappen och ON/OFF- knappen. När du lyfter på fingrarna blinkar skärmen till och du hör ett kameraljud. Bilden sparas i iPadens fotoalbum.

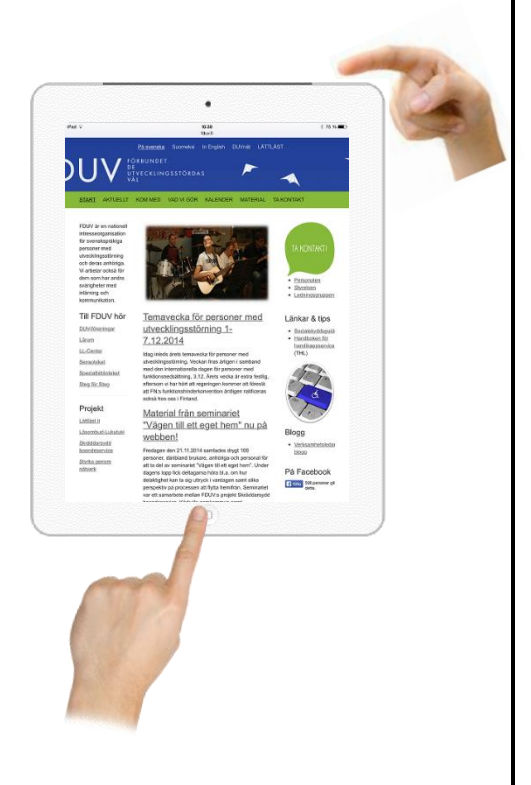

## Kapitel 4 Appar och App Store

#### Appar

En app är ett program som du kan ladda ner till din iPad. Det finns många olika typer av appar till exempel spel och digitala tidningar. Det finns appar som är gratis och appar som kostar.

Det finns många appar på din iPad redan när du köper den eller får den. Varje app har en egen <u>ikon.</u> En ikon är en liten bild på appen. Under varje ikon finns namnet på appen.

#### Att öppna en app

För att öppna en app trycker du en gång på appens ikon.

#### Att stänga en app

Tryck en gång på hemknappen när du vill stänga en app. När du stänger appen kommer du automatiskt tillbaka till hemskärmen.

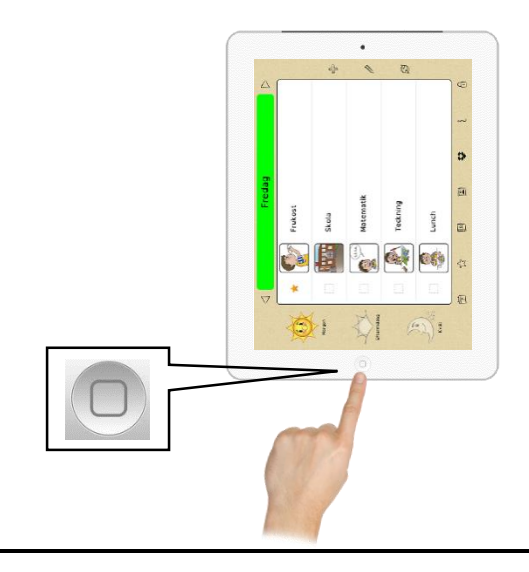

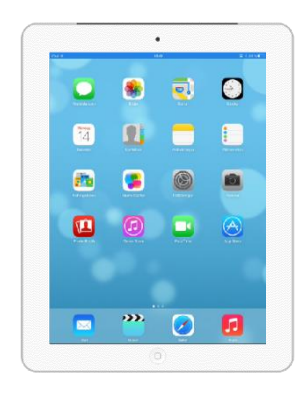

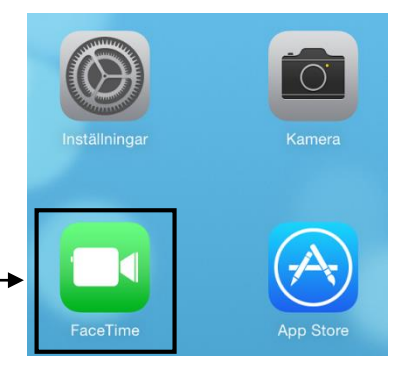

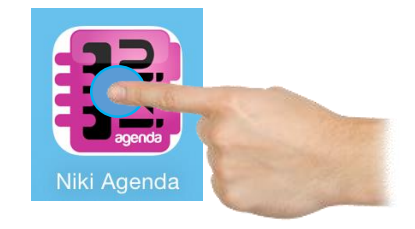

#### Att avsluta en app

När du stänger en app med hemknappen avslutas den inte helt. För att avsluta appen helt trycker du snabbt två gånger efter varandra på hemknappen. Då ser du till alla appar du har använt och som du inte har avslutat. Den här platsen kallas också för multitaskingskärm, uppgiftshanterare eller programhanterare. Sätt fingret mitt på appen och svep den uppåt för att stänga av helt. Om du sveper åt vänster eller åt höger på samma sida visas flera appar du använt. På samma sida kan du även välja att öppna en app du nyligen använt

och som du inte har avslutat. Tryck en gång på appen —

så öppnas den på nytt.

Image: Control of the control of the control of th

Tryck en gång på hemknappen —---för att gå tillbaka till hemskärmen.

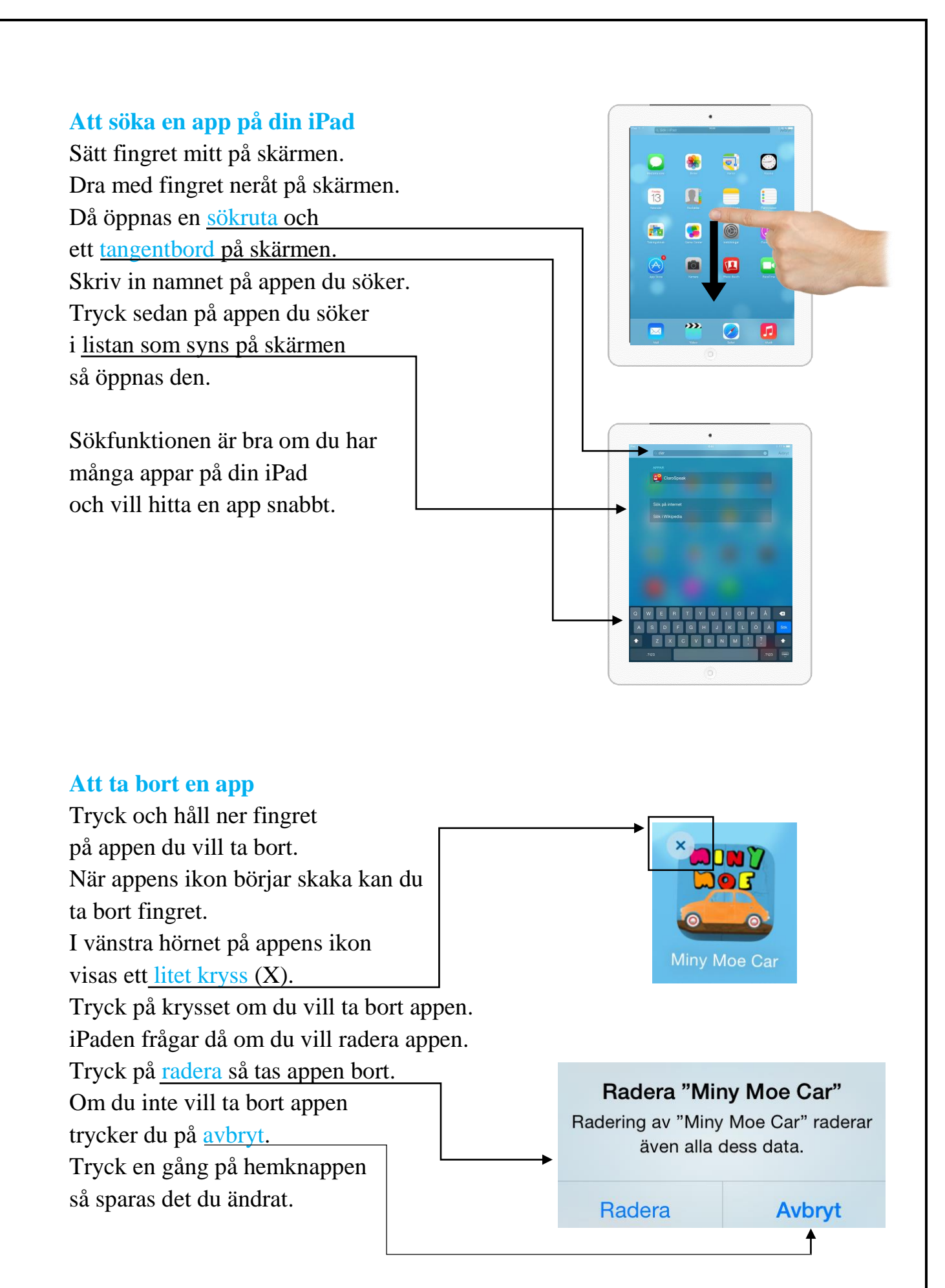

#### Att flytta en app

Tryck och håll ner fingret på appen du vill flytta. När appens ikon börjar skaka kan du dra den till en ny plats på skärmen. Håll kvar fingret och dra ikonen på skärmen utan att lyfta på fingret. Släpp ikonen med fingret på den nya platsen. Tryck en gång på hemknappen så sparas det du ändrat.

Om du vill flytta ikonen till en annan hemskärm drar du ikonen mot kanten av skärmen.

Appens ikon flyttas då till nästa sida. Tryck en gång på hemknappen så sparas det du ändrat.

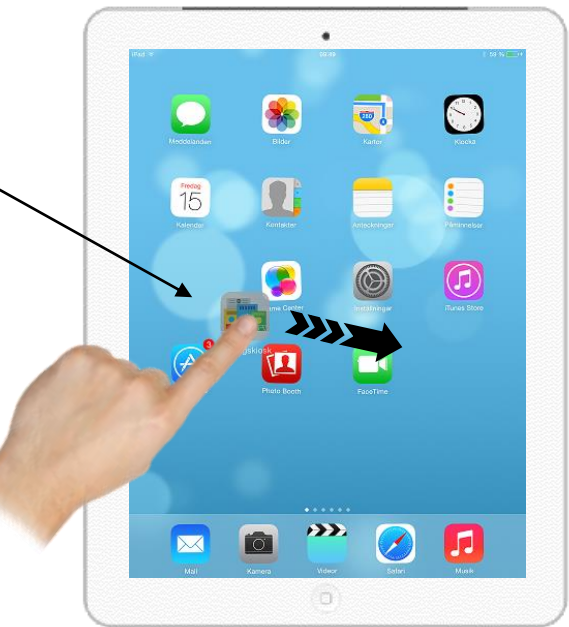

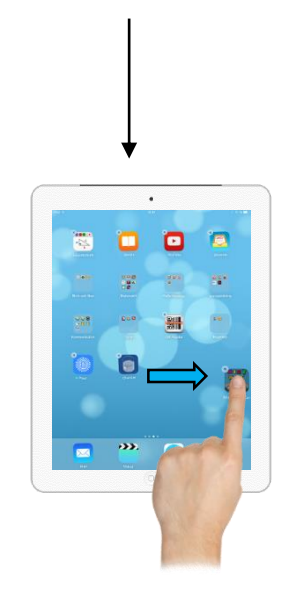

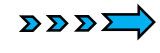

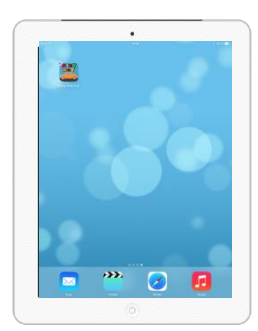

## 

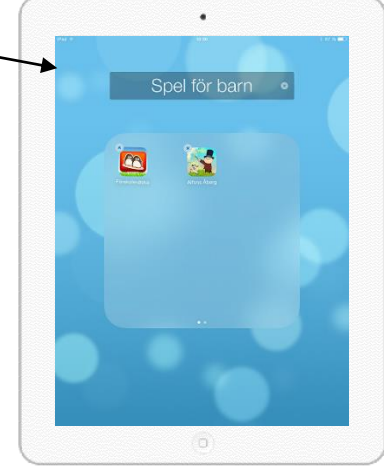

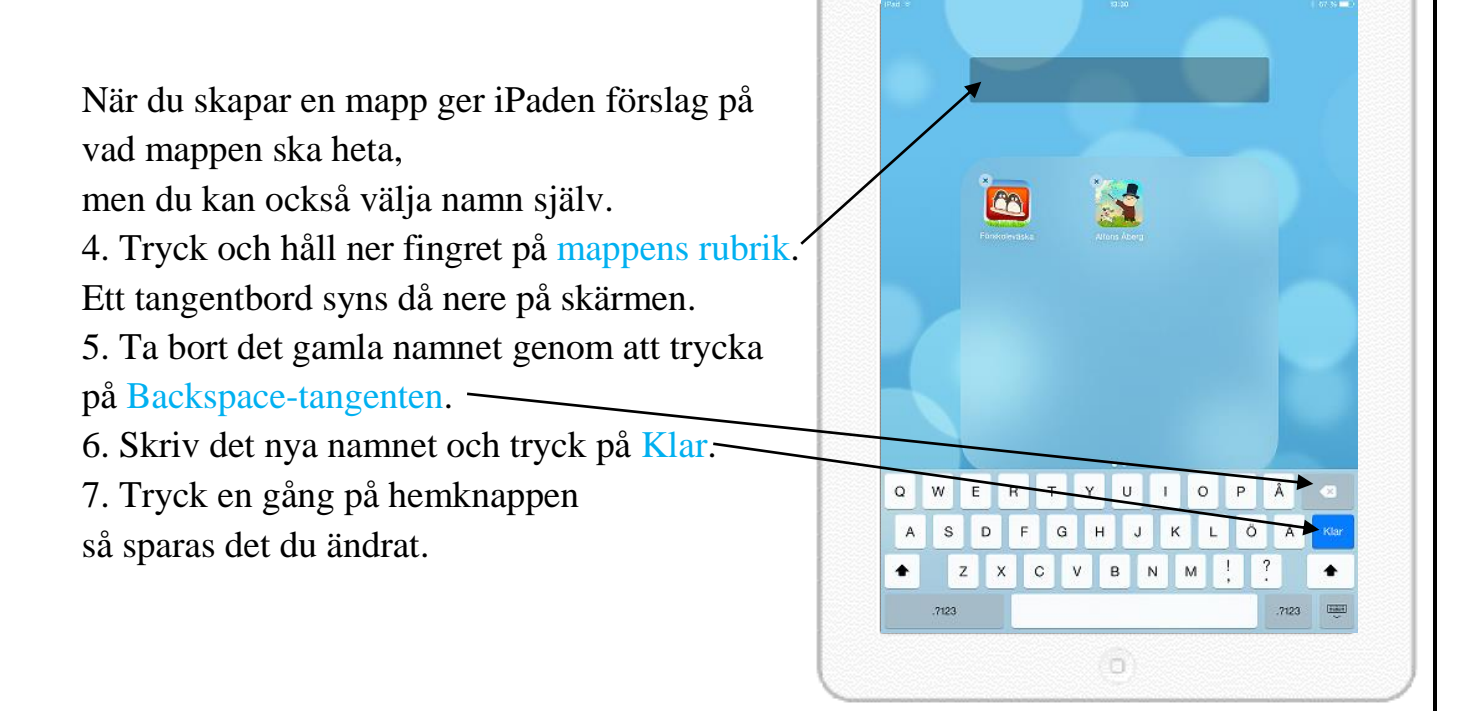

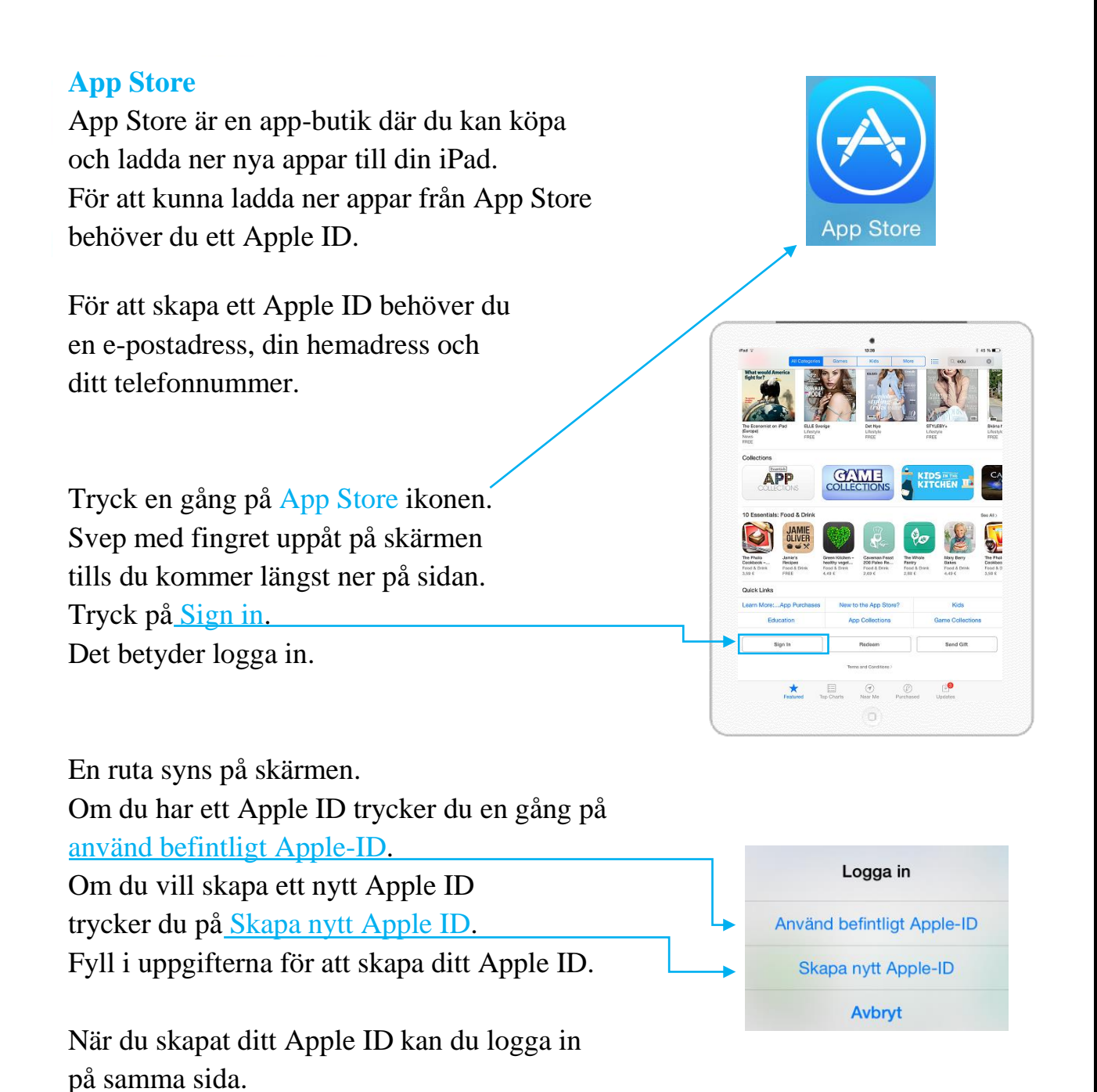

#### Köpkort

En del appar är gratis men andra appar måste du betala för att ladda ner. Det finns två olika sätt att betala appar: med ett kreditkort eller med ett köpkort. Det tryggaste och enklaste sättet att betala appar är med köpkort. Ett köpkort kan du köpa i butiker som säljer Apple-produkter. Ett kort kan vara laddat med 15, 25 eller 50 euro. Köpkort kallas också för iTuneskort, värdekort eller presentkort.

För att använda köpkortet i App Store måste du koppla det till ditt Apple ID.

Det gör du så här:

- 1. Tryck på App Store ikonen.
- 2. Svep med fingret uppåt på skärmen tills du kommer längst ner på sidan.
- 3. Tryck på Featured. -
- 4. Tryck på Redeem.
- 5. Logga in med lösenordet till ditt Apple ID.
- 6. På baksidan av ditt köpkort finns en kod. Välj om du vill använda iPadens kamera för att fotografera in koden eller om du vill <u>skriva in koden själv</u>. När du skrivit in koden kopplas pengarna automatiskt till ditt Apple ID och du kan ladda ner appar som kostar pengar.

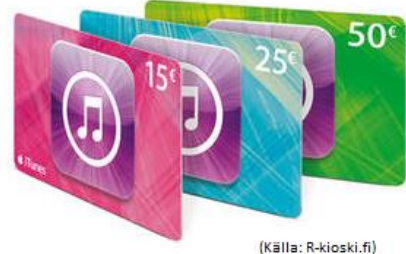

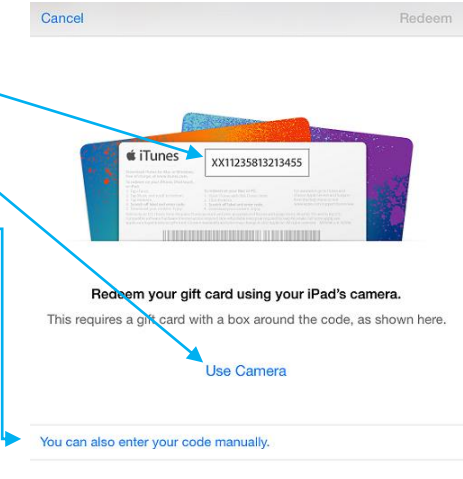

Terms and Conditions

Apple ID: fdu...m@icloud.com 24,88 € Credit Q

Send Gift

[↓]

#### Att söka en app i App Store

Tryck på App Store ikonen. Tryck på <u>Featured nere i vänstra hörnet</u> på skärmen. En <u>sökruta syns då i övre högra hörnet</u> på skärmen. Skriv in namnet på den app du söker och tryck på sök.

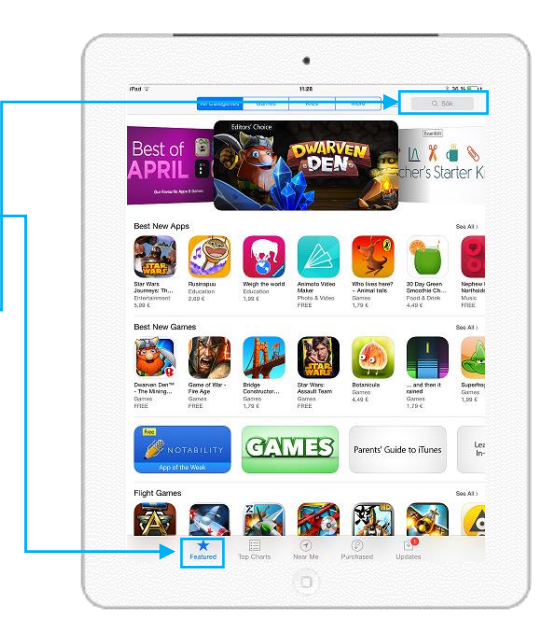

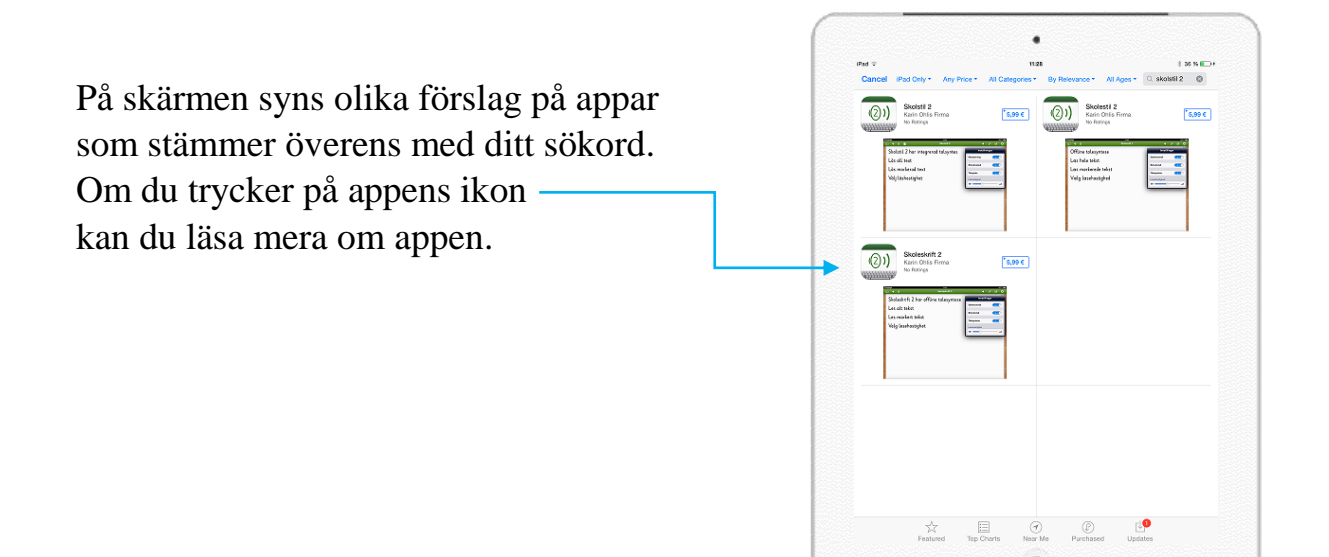

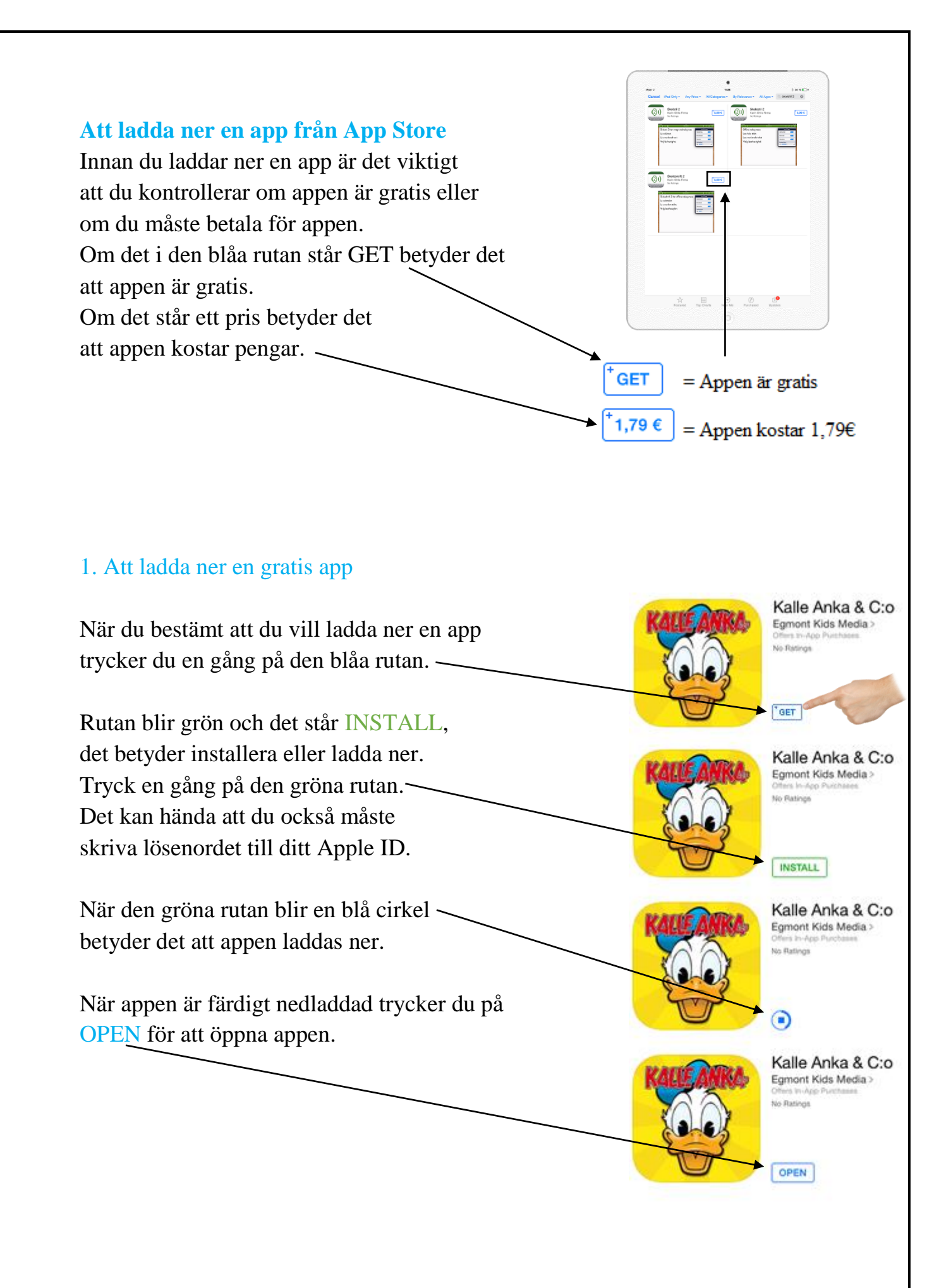

#### 2. Att ladda ner en app som kostar

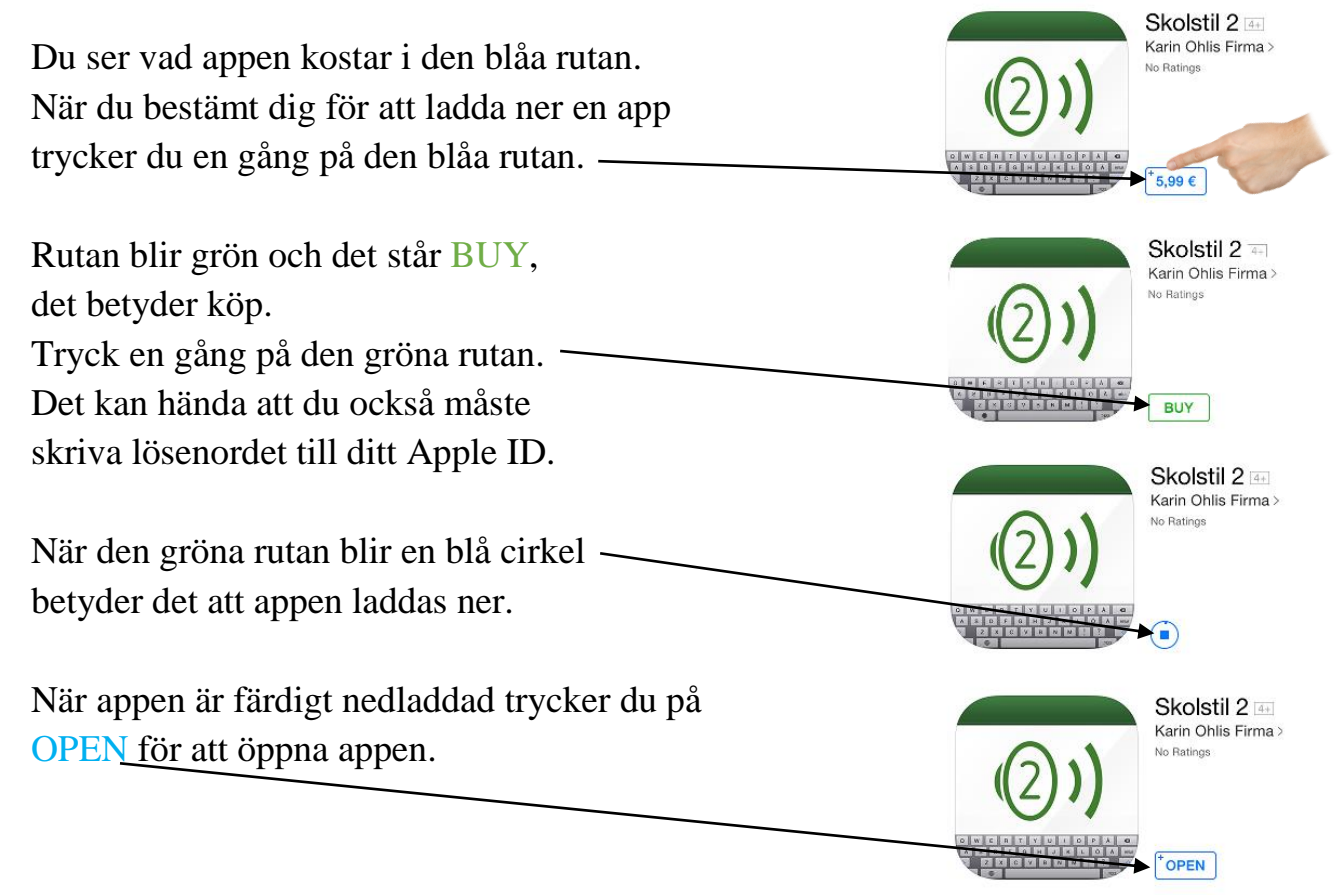

#### Tips!

Medan appen laddas ner kan du använda din iPad som vanligt. När appen är färdigt nedladdad syns den på en ledig plats på din hemskärm.

#### Att uppdatera appar

Ibland kommer det uppdateringar till de appar som du har laddat ner. Då syns en röd cirkel på App Store ikonen. Siffran visar hur många uppdateringar det finns att ladda ner.

När man uppdaterar appar betyder det att förbättringar till apparna laddas ner, så att apparna fungerar bättre än tidigare.

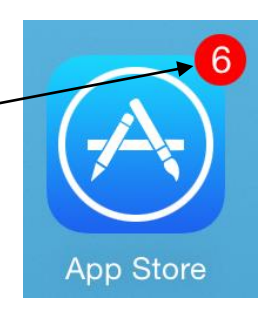

#### Så här uppdaterar du dina appar:

- 1. Tryck på App Store ikonen.
- 2. Tryck sedan på Updates. Det betyder uppdateringar.

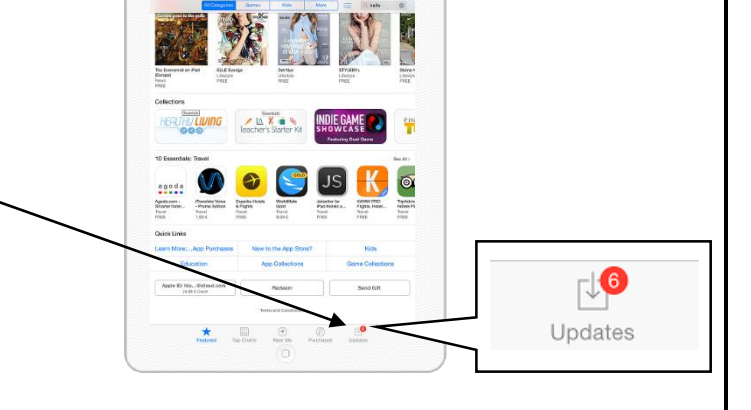

٠ 3. Tryck på Update all — \$ 86 96 1 om du vill uppdatera alla appar Update A Update 0 på samma gång. UPDATE UPDATE Du kan också uppdatera en app UPDATE åt gången. Välj en av apparna UPDATE och tryck på Update. UPDATE Då uppdateras appen. de nå iOS 5 1 är å UPDATE OPEN OPEN OPEN 1<mark>6</mark>